## **EFI V3 AutoCal Installation instructions**

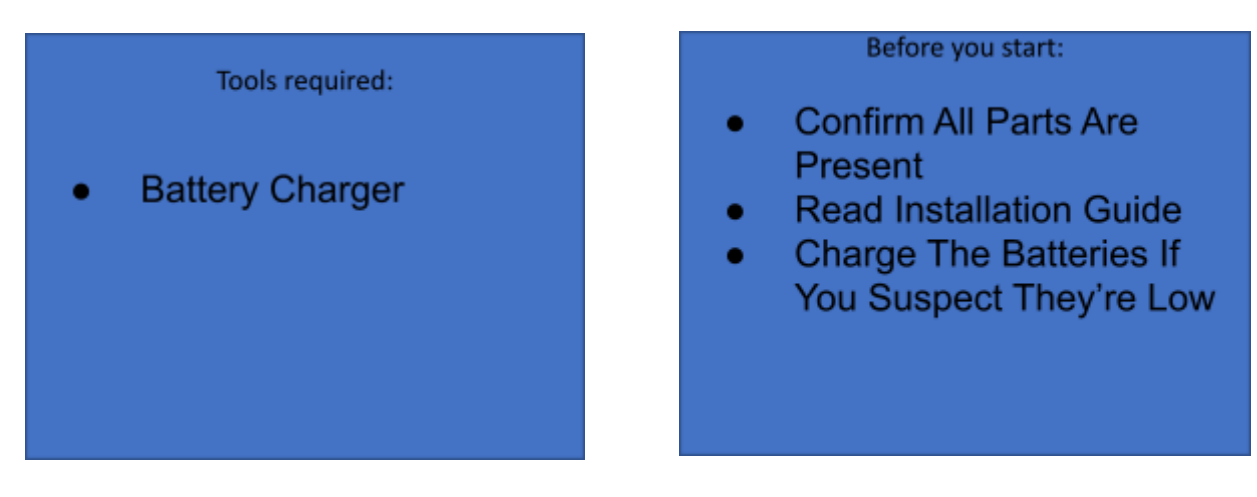

\*Note: Install your tune before installing any of the mechanical parts to confirm the tune uploads correctly. This way if it doesn't you will still have a functioning truck while the tune gets sorted.

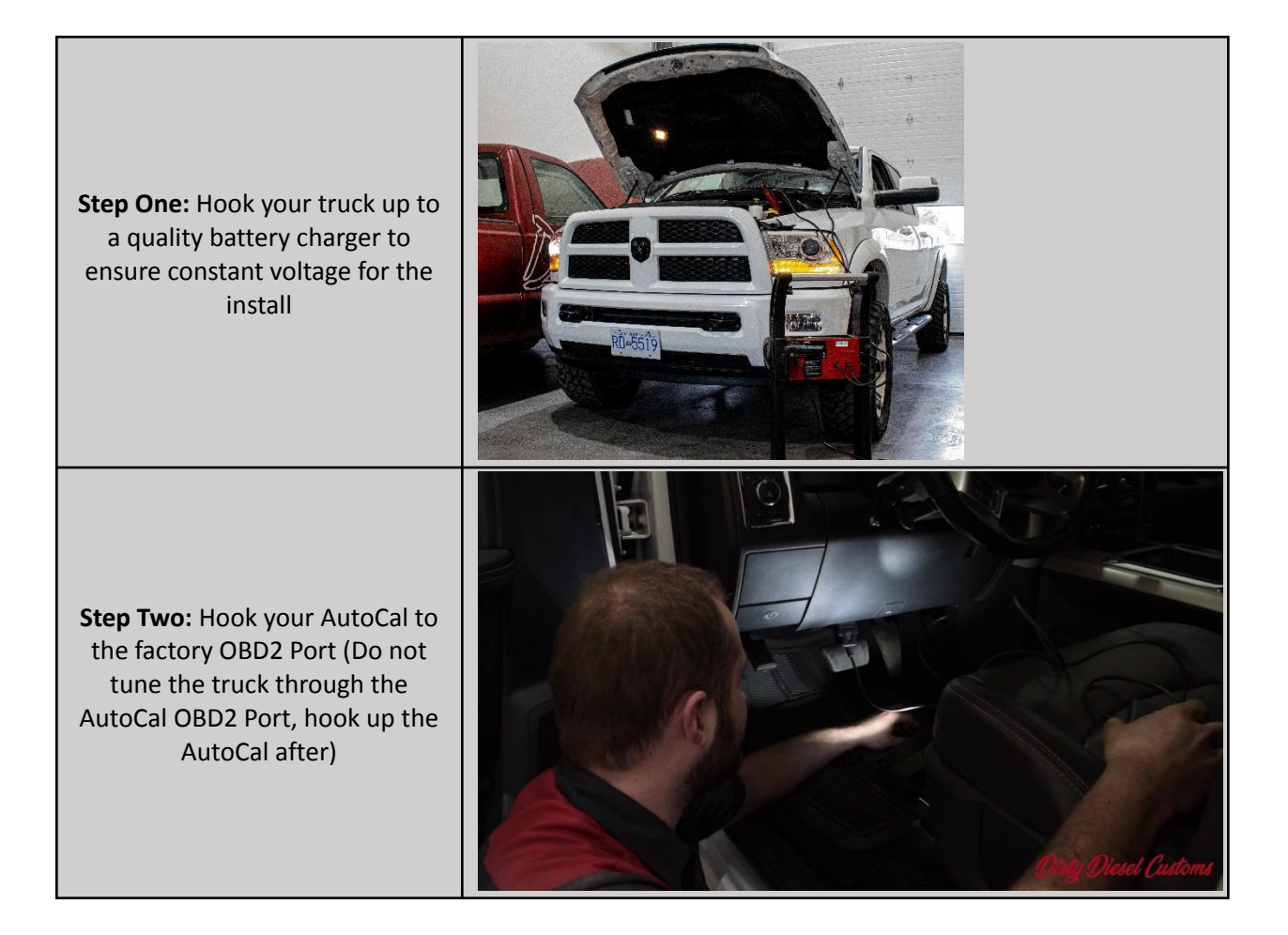

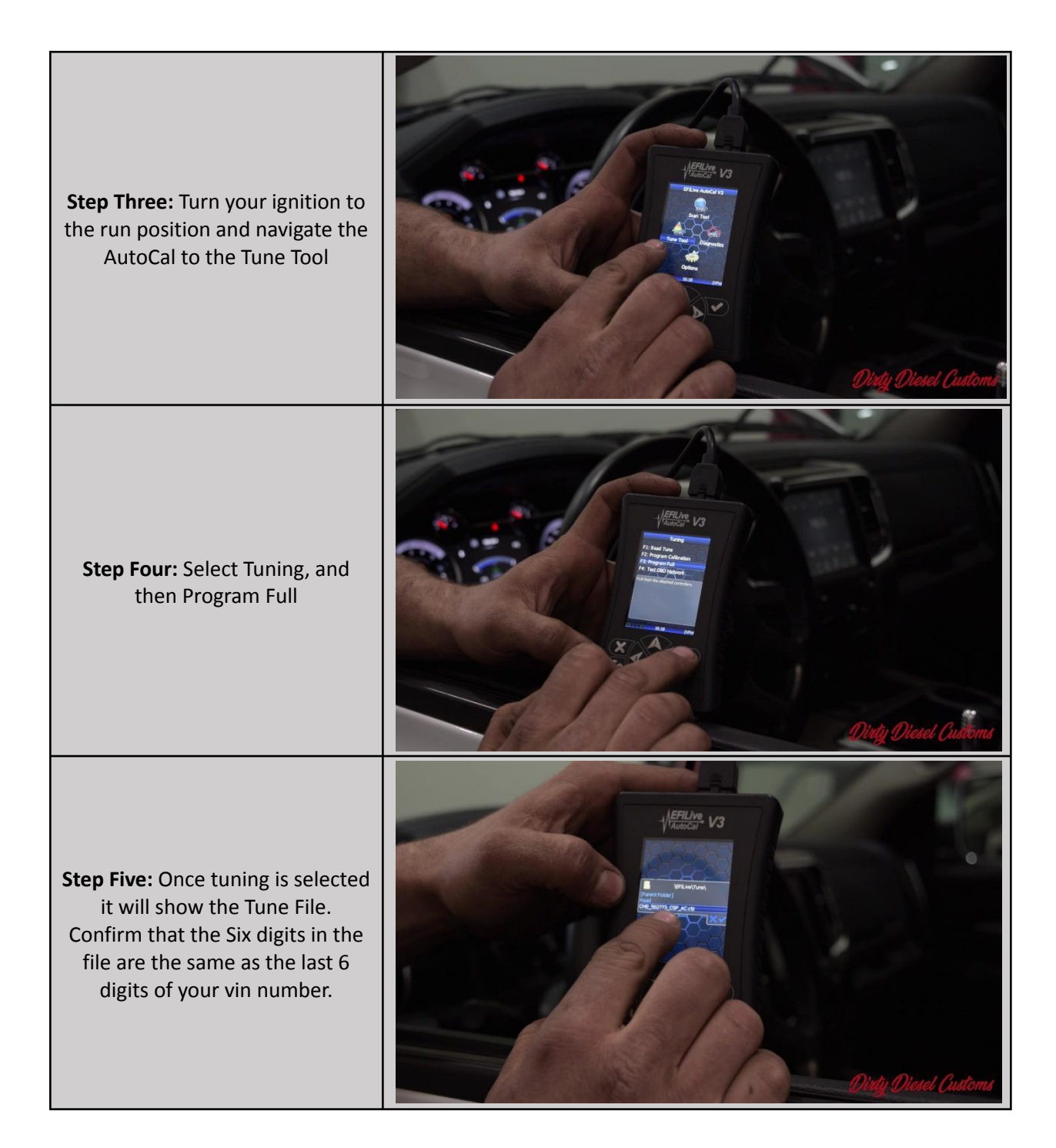

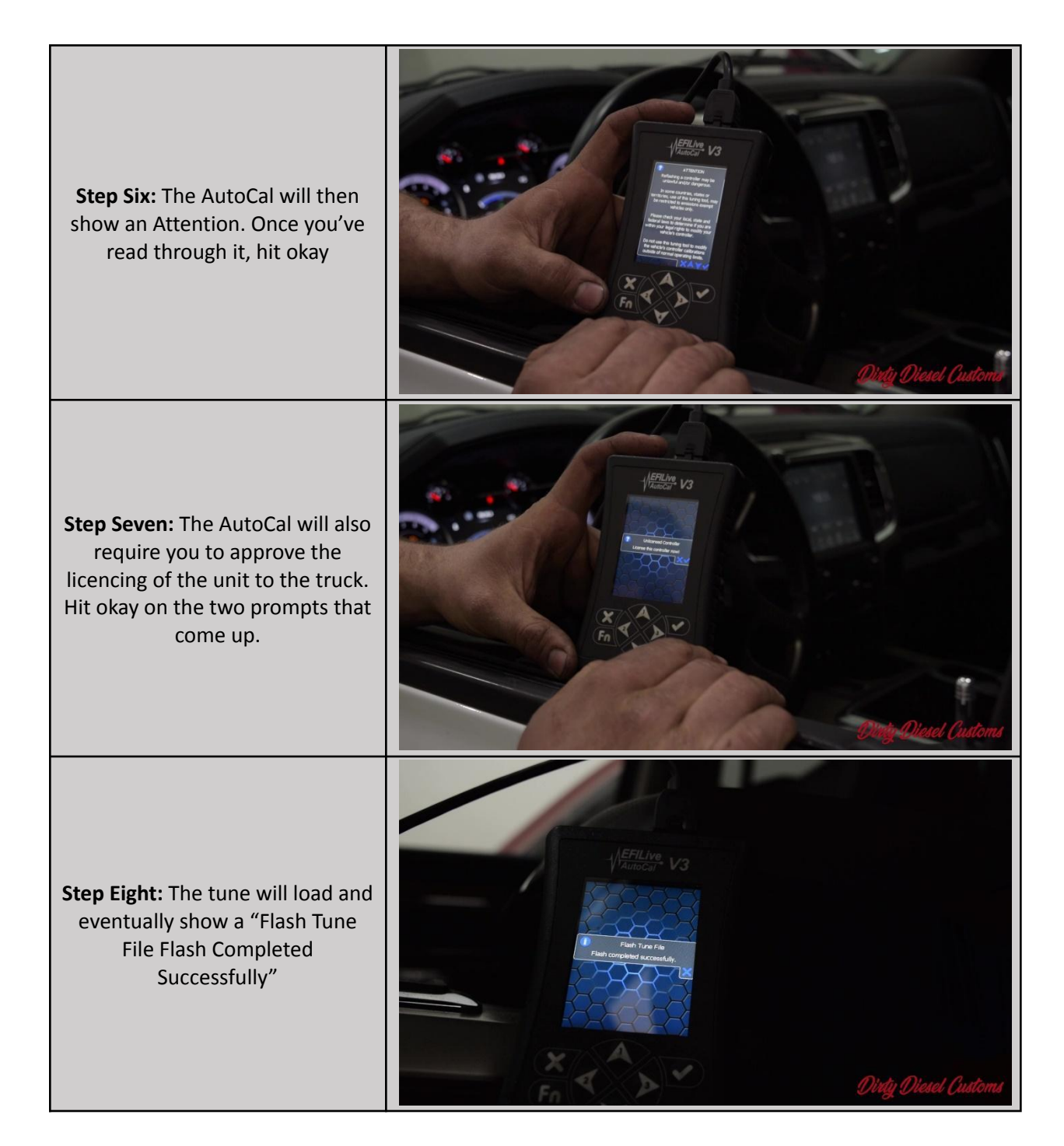

**Step Nine:** Hit the Check on the AutoCal and a 10-second countdown will start, turn off the truck within those 10 seconds to complete the tune.

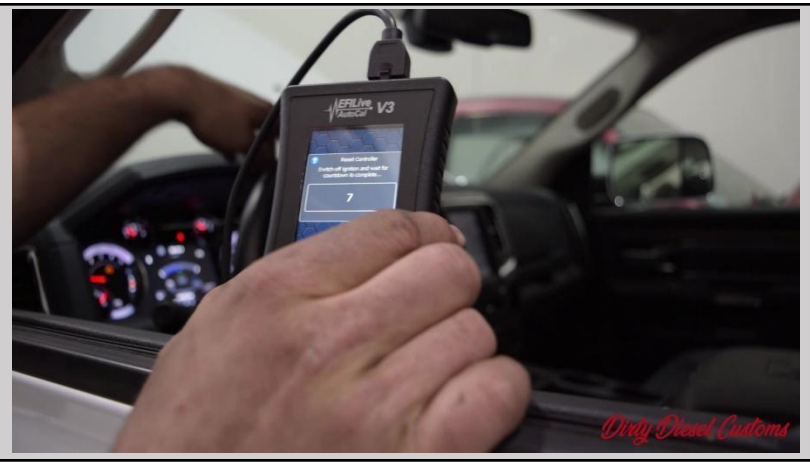

For Duramax Customers Who Have Purchased Transmission Tuning: To apply your transmission tuning, please go back and follow steps 4-9 and select your A50 or T87 TCM file when flashing.

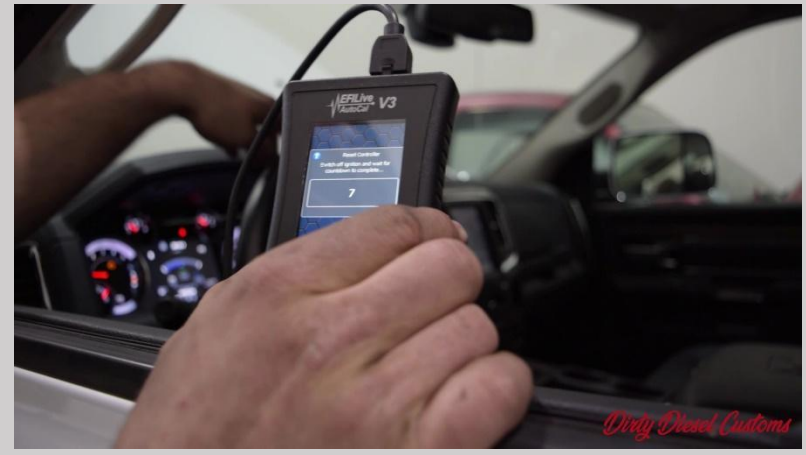

**Step Ten:** Start the truck to confirm that the tune file was loaded successfully and take it for a test drive (continue on steps 11-26 if you are installing a SOTF switch)

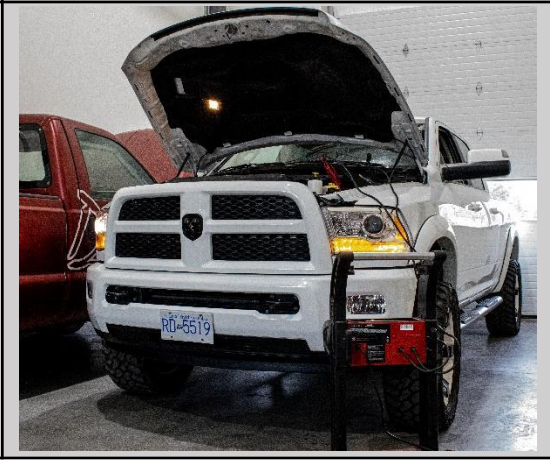